## MANUAL E-PEMBAYARAN ORANG YANG KOMPETEN JKKP (PERBANKAN INTERNET – RHB BANK)

| 1. | Layari laman web rasmi JKKP http://www.dosh.gov.my. |  |
|----|-----------------------------------------------------|--|
|----|-----------------------------------------------------|--|

|       |                  | FIRMA YANG KOMPETE | N WARGAJKKP         | BAHASA MELAYU         | ▲ ▲       | U                                         | SEARCH/CARIAN:<br>Search/Carian                                                                            |
|-------|------------------|--------------------|---------------------|-----------------------|-----------|-------------------------------------------|----------------------------------------------------------------------------------------------------|
| MA    | MENGENAI JKKP    | PERKHIDMATAN       | PERUNDANGAN         | KOMPETENSI            | STATISTIK | INFO KKP                                  | HUBUNGI KAMI                                                                                               |
| TA TE | RKINI/PENGUMUMAN | Beam no danger to  | road users, says Pi | rasarana - The Star ( | Online    |                                           |                                                                                                    |
| 2.2   | Jabatan Kese     | amatan dan Ke      | esihatan Peke       | rjaan                 |           | MAKLUM                                    | AT TERKINI                                                                                                 |
| 2     | Kementerian S    | Sumber Manusi      | a                   | 1                     |           |                                           |                                                                                                    |
| Λ     | uat              | unur               | CF                  |                       |           | Statistik<br>Novemb                       | Transaksi Atas Talian Sehingga<br>er 2014                                                                  |
| _     |                  |                    |                     |                       |           | B                                         | aoa t ani                                                                                                  |
|       |                  |                    | Atac                | Talia                 |           |                                           |                                                                                                    |
|       |                  |                    | Atas                | Talia                 | n_        | Public C<br>Contrac                       | omment: OSH Guideline On<br>: Management                                                                   |
|       |                  | nunu dasi          | Atas                |                       | n         | Public C<br>Contrac                       | omment: OSH Guideline On<br>: Management<br>:va Lagi                                                       |
|       |                  | rww.dosi           | Atas<br>h.gov.n     | Talia                 |           | Public C<br>Contrac<br>Stop-wo<br>New Str | omment: OSH Guideline On<br>Management<br>Ratagi<br>rk order for Silantek coal mine -<br>aits Times Online |

2. Sila ke portlet **PERKHIDMATAN ATAS TALIAN** dan pilih menu **e-Pembayaran.** Senarai perkhidmatan e-pembayaran akan dipaparkan. Klik **e-Pembayaran Orang Yang Kompeten JKKP (Perbankan Internet-RHB)**.

| PERKHIDMATAN ATAS TALIAN |                                            |                     |                           |               |          |                   |                  |         |
|--------------------------|--------------------------------------------|---------------------|---------------------------|---------------|----------|-------------------|------------------|---------|
| ★ e-Serahan              | ▼ e-Pembayaran ▼ e-                        | Borang              | r e-Status                | ▼ e-Apli      | kasi     | ▼ e-Pelaporan     |                  |         |
| SUMBER                   | G2B                                        | G2C                 |                           |               |          | SAFETY (          | QUOTES OF THE I  | DAY!    |
| KERATAN AKHBAR           | SISTEM<br>PEMBAYARAN DAN                   | E-PE<br>ORA         | MBAYARA<br>NG YANG        | NN .          |          | "Is better to los | se one minute in | n life. |
| SLAID PEMBENTANGAN       | MUAT TURUN CF<br>ATAS TALIAN               | KOM<br>(PER         | IPETEN JI<br>BANKAN       | KP            | ına Diri | Than to lose life | e in a minute."  |         |
| SOALAN LAZIM             |                                            |                     | RNET - R                  | HB)           | ing Din  |                   |                  |         |
| PENERBITAN               | Pengenalan Sistem<br>Pembayaran dan Muat T | lurun Man           | iual ji                   |               | etrik    | MENGENAI MNK      | (KP              |         |
| OSH COLUMN               | CF Atas Talian                             | e-Pe<br>Yan         | embayaran (<br>q Kompeten | Drang<br>JKKP | en       | LATARBELAKA       |                  |         |
|                          | Tetesore Denggungen Si                     | (Per<br>Interne RHE | ้bankan Inter<br>ก        | rnet -        |          | JAWATANKUA        |                  |         |
|                          | Pembayaran dan Muat T<br>CF Atas Talian    | Turun               |                           |               |          | AKTIVITI          |                  |         |
|                          | мекедаал                                   | N                   | COMATANTIC                | ALIDAAN       |          |                   |                  |         |

MANUAL E-PEMBAYARAN ORANG YANG KOMPETEN JKKP (PERBANKAN INTERNET – RHB BANK)

# 3. Senarai e-Pembayaran Orang Yang Kompeten JKKP akan dipaparkan. Kemudian, klik pautan **di sini**.

## E-PEMBAYARAN ORANG YANG KOMPETEN JKKP

Pelanggan JKKP boleh membuat pembayaran secara atas talian menerusi kemudahan perbankan internet RHB Bank bagi perkhidmatan Orang Yang Kompeten yang diproses oleh JKKP Ibu Pejabat. Perkhidmatan-perkhidmatan berkenaan adalah:

- Pendaftaran Pegawai Keselamatan dan Kesihatan
- Pembaharuan Pendaftaran Pegawai Keselamatan dan Kesihatan
- · Peperiksaan bagi Perakuan Kompetensi Jurutera Stim (Gred 1 & 2)
- Peperiksaan bagi Perakuan Kompetensi Bahagian A (Gred 1 & 2)
- Peperiksaan bagi Perakuan Kompetensi Bahagian B (Gred 1 & 2)
- Peperiksaan bagi Perakuan Kompetensi Jurutera Ketua Kapal Korek

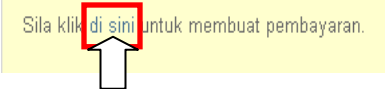

4. Laman Web RHB Bank akan dipaparkan. Kemudian, klik butang **login**. Sila pastikan akaun internet banking untuk RHB Bank telah diaktifkan/masih aktif.

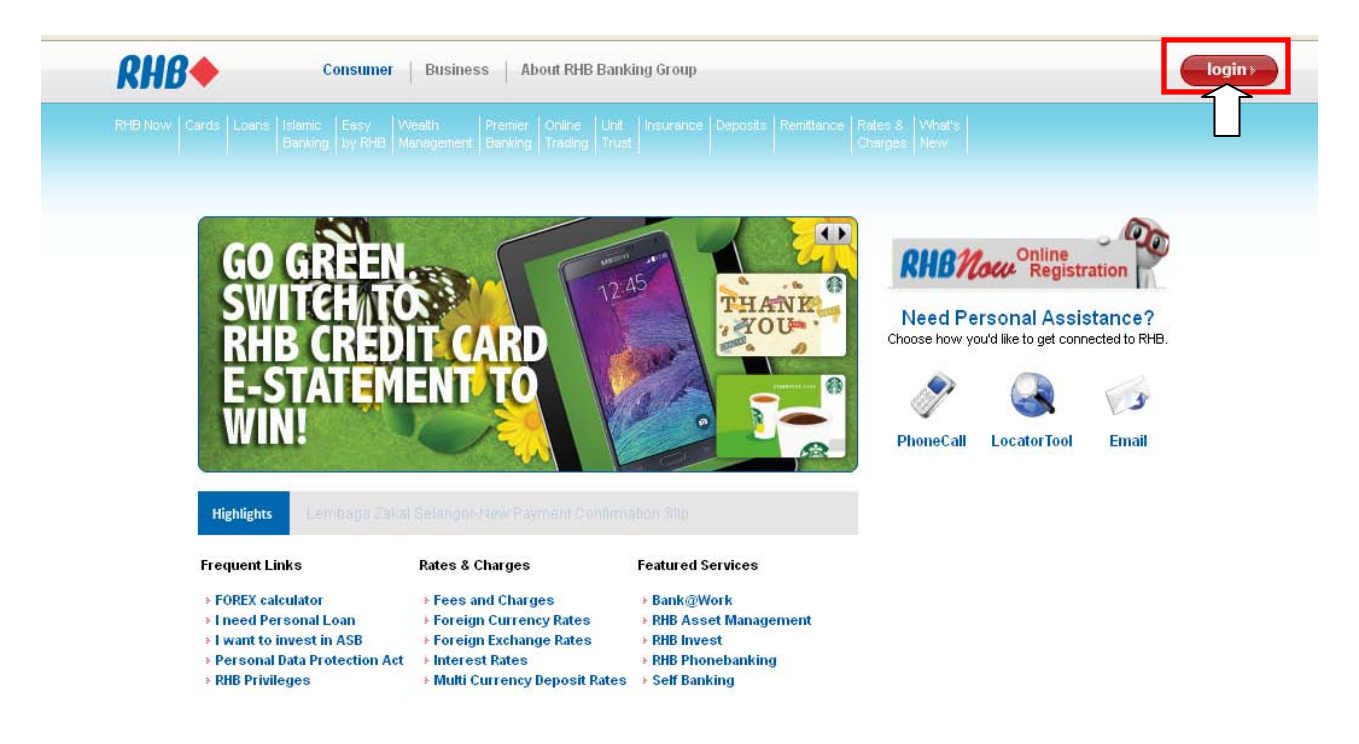

🖶 🖃

### 5. Kemudian, klik **Pay my bills**.

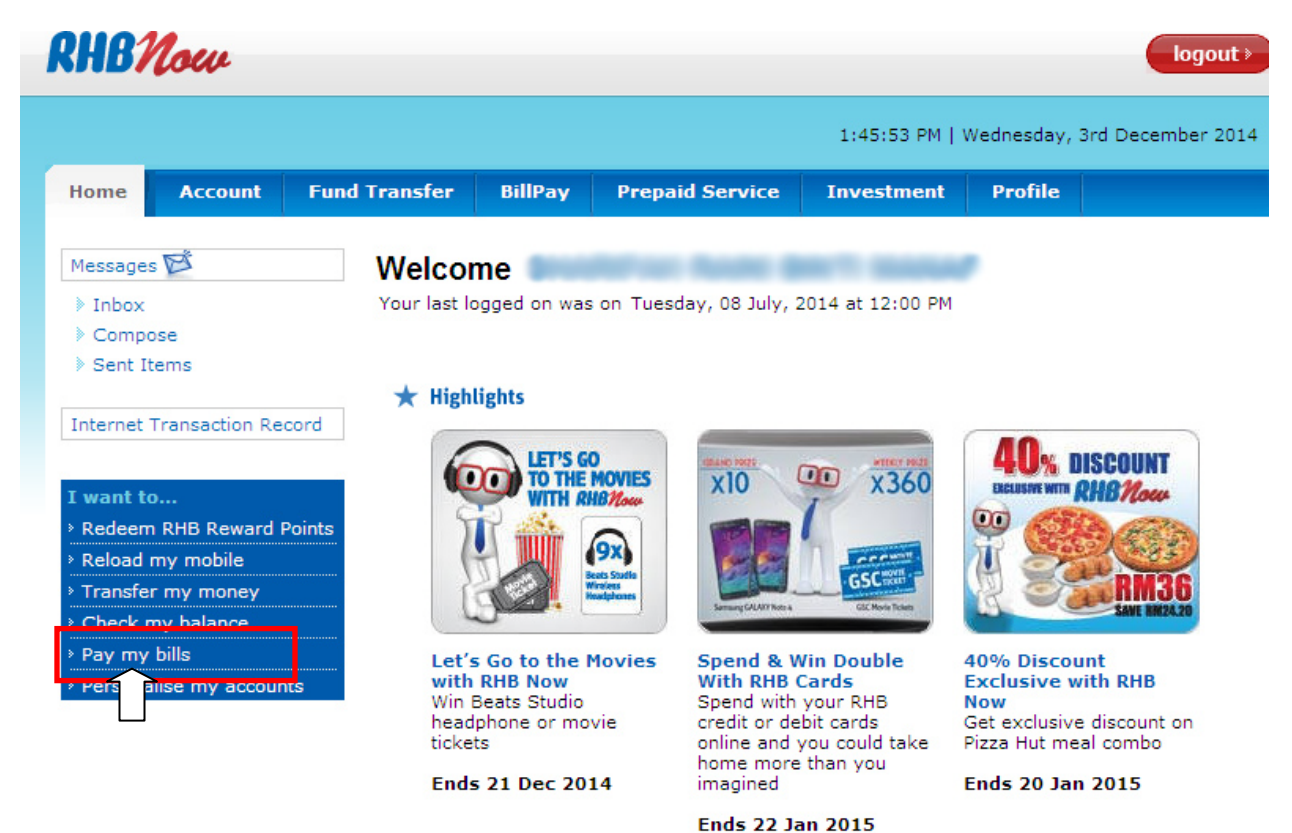

#### 6. Klik **Open Payment**.

| RHB                                             | Now                                                 |                                             |                                   |                                                              |                                     |                              | logout <b>≽</b>          |
|-------------------------------------------------|-----------------------------------------------------|---------------------------------------------|-----------------------------------|--------------------------------------------------------------|-------------------------------------|------------------------------|--------------------------|
|                                                 |                                                     |                                             |                                   |                                                              | 1:46:19 PM                          | Wednesday,                   | 3rd December 2014        |
| Home                                            | Account                                             | Fund Transfer                               | BillPay                           | Prepaid Service                                              | Investment                          | Profile                      |                          |
| Own Acc<br>Other Bi<br>Dopen<br>Manag<br>Paymen | Payment<br>Favourite<br>ge Future Paym<br>t History | OWN AC<br>Make pay<br>maximum<br>No availab | COUNT<br>ment to yo<br>of 3 paymi | our RHB Credit Card o<br>ents at one time. For<br>112041147) | or Loan account<br>r single payment | (s). You ma<br>t, click on e | ay make a<br>each biller |

7. Pilih Jabt. Kselamatan&Ksihatn Pkerjaan daripada senarai *Billers*. Kemudian, klik butang Next.

| RHB,                   | Now                                       |                     |                     |                                                                                                    |                                                                               |            | logout >          |
|------------------------|-------------------------------------------|---------------------|---------------------|----------------------------------------------------------------------------------------------------|-------------------------------------------------------------------------------|------------|-------------------|
|                        |                                           |                     |                     |                                                                                                    | 1:47:00 PM                                                                    | Wednesday, | 3rd December 2014 |
| Home                   | Account                                   | Fund Transfer       | BillPay             | Prepaid Service                                                                                                    | Investment                                                                    | Profile    |                   |
| Own Acc<br>Other Bi    | ller                                      | OPEN PA<br>Make a o | YMENT<br>ne-time pa | yment to any biller ir                                                                                               | n the following li                                                            | ist        |                   |
| Open<br>Manag<br>Manag | Payment<br>ge Favourite<br>ge Future Paym | Billers             |                     | ABX Express (Jo<br>Ikram Education<br>Indah Water Kon<br>Infolient Broadba<br>Institut Aminuddi<br>Institut Aminuddi | hor) SB<br>Sdn Bhd<br>Isortium Sdn Bhd<br>and<br>in Baki<br>reas Sdn Bhd (Buy | (Soll/)    | Next              |
| Payment                | : History                                 |                     |                     | Inti College Mala<br>Jab Air Negeri Sa<br>Jab Sekulan Air V<br>Jab Kselamatn&k<br>Jab Pel In WF                      | ysia<br>abah<br>MP Lebuon<br>(sihatn Pkerjaan<br>nangor<br>? Putrajaya        |            |                   |
|                        |                                           |                     |                     | Jab Per mata<br>Jab Zakat Negeri<br>Karyanet Sdn Bh<br>KBU Internationa<br>KDU College (PG                           | n Awam<br>i Kedah<br>id<br>I College<br>i) Sdn Bhd                            |            |                   |

8. Kemudian, isi maklumat yang diperlukan pada laman **OPEN PAYMENT**. Dalam senarai *Payment Type*, pilih jenis perkhidmatan pembayaran yang diperlukan. Kemudian, klik butang **Preview**.

Sila klik pautan **More Info** untuk mendapatkan maklumat lanjut berkaitan maklumat yang perlu diisi.

| RHBNow                                 |                            | logout≻                                                                                                    |  |  |  |  |
|----------------------------------------|----------------------------|----------------------------------------------------------------------------------------------------|--|--|--|--|
|                                        |                            | 1:47:44 PM   Wednesday, 3rd December 2014                                                                                              |  |  |  |  |
| Home Account Fund                      | d Transfer BillPay Prepa   | aid Service Investment Profile                                                                                                    |  |  |  |  |
| Own Account                            | OPEN PAYMENT               |                                                                                                    |  |  |  |  |
| Other Biller                           | From Account               | NADIAH SAVINGS ACCOUNT                                                                                                    |  |  |  |  |
| Open Payment                           | Available Daily Limit      | YR 5,000.00                                                                                                    |  |  |  |  |
| Manage Favourite Manage Future Payment | Jab Kselamatn&Ksihatn Pker | rjaan                                                                                                    |  |  |  |  |
|                                        | Payee                      | More Info                                                                                                    |  |  |  |  |
| Payment History                        | Applicant Name             |                                                                                                    |  |  |  |  |
|                                        | Applicant IC No            |                                                                                                    |  |  |  |  |
|                                        | Payment Type               | Pendaftaran SHO/YOK (RM100)                                                                                                    |  |  |  |  |
|                                        | Amount                     | Pembaharuan SHO/YOK (RM50)<br>Pep. Perakuan Kebolehan Jurutera (Gred 1@2) (RM50)<br>Pep.Perakuan Kebolehan Jurutera A (Gred 1@2)(RM25) |  |  |  |  |
|                                        | Payment Date               | Pep.Perakuan Kebolehan Jurutera B&C(Gred 1@2)<br>Pep.Akuan Kbolehan Jurutera Ketua KapalKorek(RM30)                                    |  |  |  |  |
|                                        | Prev                       | view Clear Cancel                                                                                                    |  |  |  |  |

| HB I    | nternet Bankin                                                      | g - Windows Internet Ex                                                                         | plorer                                                           |         |      |                                          |
|---------|---------------------------------------------------------------------|-------------------------------------------------------------------------------------------------|------------------------------------------------------------------|---------|------|------------------------------------------|
| (ospitt |                                                                     |                                                                                                 | JPNS/SPS/PPN/<br>A25090/06/19/<br>JLD/82(92)                     | ^       | Ī    | <b>∆</b> • ⊠ •                           |
|         |                                                                     |                                                                                                 | You should enter:<br>19/JLD/82(92).                              |         |      | logout                                   |
| 6.      | Jab Pelajaran<br>W.P.<br>Putrajaya                                  | Enter the passport no of<br>the student.<br>For example:                                        | Not Applicable. Please<br>leave this column blank                |         |      | 1:48:19 PM   Wednesday, 3rd December 201 |
| 7.      | DOSH-<br>Payment (Jab<br>Keselamatan<br>dan Kesihatan<br>Pekerjaan) | Enter the Full Name of<br>the participant.<br>For example enter<br>the name as<br>Ali Bin Ahmad | Enter IC No. of<br>the Applicant.<br>For example<br>780915036541 |         | r    | Prepaid Service Investment Profile       |
|         | Kementerian                                                         | Enter the IC No. of                                                                             | Enter the Tel No. of                                             |         | ⊢    |                                          |
|         | Wilayah<br>Persekutuan                                              | Applicant.<br>For example<br>760706061234.                                                      | Applicant.<br>For example<br>0392345678                          |         | mi   | WADIAH SAVINGS ACCOUNT                   |
| 9.      | Lembaga<br>Jurutera                                                 | Input Prefix <space><br/>Registration No. for</space>                                           | a) For Prefixes consisting<br>of PE, ACG, ACS or GE,             |         | sih  | ihatn Pkerjaan                           |
|         |                                                                     | 😜 Internet                                                                                      | - 🖓 👻 🔍 10                                                       | 0% -    |      | More Info                                |
|         |                                                                     | Payment History                                                                                 |                                                                  | Applica | nt N | Name                                     |
|         |                                                                     |                                                                                                 |                                                                  | Applica | nt I |                                          |
|         |                                                                     |                                                                                                 |                                                                  | Paymer  | nt T | Type Pendaftaran SHO/YOK (RM100)         |
|         |                                                                     |                                                                                                 |                                                                  | Amount  | :    | 100.00                                   |
|         |                                                                     |                                                                                                 |                                                                  | Paymer  | nt D | Date 03/12/2014 dd/mm/yyyy               |
|         |                                                                     |                                                                                                 |                                                                  |         |      |                                          |

9. Masukkan *One Time Password* (OTP) yang telah dihantar ke nombor telefon mudah alih yang telah berdaftar dengan RHB dan klik butang **Submit**.

|                 |               |                          | _                                   |                              |                                  | 1:50:11 PM                                                                                                    | wednesday, 3                           | rd December                     |
|-----------------|---------------|--------------------------|-------------------------------------|------------------------------|----------------------------------|----------------------------------------------------------------------------------------------------|----------------------------------------|---------------------------------|
| Home            | Account       | Fund Transfer            | BillPay                             | Prepaie                      | d Service                        | Investment                                                                                                    | Profile                                |                                 |
| Own Acc         | ount          | OPEN PA<br>Please er     | AYMENT<br>nsure that the            | he details                   | below are                        | correct before                                                                                                    | proceeding                             |                                 |
| Other Bil       | ler           | From Ac                  | count                               |                              | WADIA                            | H SAVINGS ACC                                                                                                    | OUNT                                   | -                               |
| Manag           | e Favourite   | Availabl                 | e Daily Limit                       | t                            | MYR 5,0                          | 00.00                                                                                                    |                                        |                                 |
| Manag           | e Future Paym | ient                     |                                     |                              |                                  |                                                                                                    |                                        |                                 |
| Payment History |               | Jab Kse                  | Payee DOSH Payment                  |                              |                                  |                                                                                                    |                                        |                                 |
|                 |               |                          | Applicant                           | Name                         | 211                              | and the state of the state of t |                                        |                                 |
|                 |               |                          | Applicant                           | IC No                        | 811                              |                                                                                                    |                                        |                                 |
|                 |               |                          | Payment 1                           | Гуре                         | Per                              | daftaran SHO/YO                                                                                                    | DK (RM100)                             |                                 |
|                 |               |                          | Amount                              |                              | MY                               | R 100.00                                                                                                    |                                        |                                 |
|                 |               |                          | Service Ch                          | narge                        | MY                               | R 0.00                                                                                                    |                                        |                                 |
|                 |               |                          | Payment [                           | Date                         | 03/                              | 12/2014                                                                                                    |                                        |                                 |
|                 |               | Authent                  | ication                             |                              |                                  |                                                                                                    |                                        |                                 |
|                 |               | Security                 | Code 1629                           | 924 C                        | One Time Pas                     | sword                                                                                                    |                                        |                                 |
|                 |               | Your OTP h<br>OTP. To ch | as been sent to<br>ange the registe | your registe<br>red mobile n | red mobile nun<br>iumber, please | ber for RHB No<br>call our Custon                                                                                                    | lick here if you h<br>are Centre at 03 | ave not receive<br>- 9206 8228, |

10. Klik butang **Print/Save** untuk mencetak/menyimpan resit. Kemudian, klik butang **OK**.

| HB1              | Now           |               |                |                    |                  | •                    |
|------------------|---------------|---------------|----------------|--------------------|------------------|----------------------|
|                  |               |               |                |                    | 1:51:04 PM       | Wednesday, 3rd Decer |
| Home             | Account       | Fund Transfer | BillPay        | Prepaid Service    | Investment       | Profile              |
| Own Acco         | ount          | OPEN PA       | AYMENT         |                    |                  |                      |
| Other Bil        | ler           |               | т              | ransaction is succ | occful (11)17    | 1010)                |
| Open F           | Payment       |               | •              |                    | 233101 (11217)   | 1010)                |
| Manage Favourite |               | Referen       | ce No.         | 201412             | 03616090         |                      |
| Manag            | e Future Paym | Date          |                | 03/12/2            | 2014 13:44       |                      |
|                  |               | From Ac       | count          | WADIA              | H SAVINGS ACCO   | UNT .                |
| Payment          | History       | Availabl      | le Daily Limit | MYR 5,             | 000.00           |                      |
|                  |               | DOSH P        | ayment         |                    |                  |                      |
|                  |               |               | Payee          | DO                 | SH Payment       |                      |
|                  |               |               | Applicant N    | lame 👘             | within theirs    |                      |
|                  |               |               | Applicant I    | C No 👘             |                  |                      |
|                  |               |               | Payment T      | <b>ype</b> Per     | ndaftaran SHO/YO | K (RM100)            |
|                  |               |               | Amount         | MY                 | R 100.00         |                      |
|                  |               |               | Service Ch     | arge MY            | R 0.00           |                      |
|                  |               |               | Payment D      | <b>ate</b> 03/     | /12/2014         |                      |
|                  |               |               | Payment T      | ype Im             | mediate          |                      |
|                  |               | 1             |                |                    |                  |                      |
|                  |               | Status        |                | Su                 | ccessful         |                      |
|                  |               | Reason        |                |                    |                  |                      |